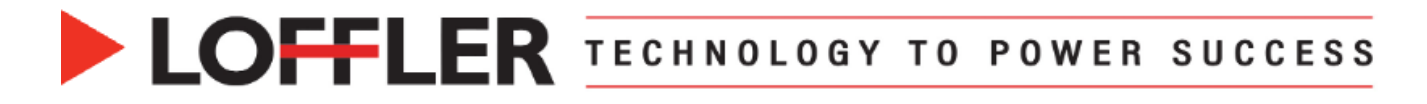

## Xerox AltaLink: Print Booklets from PC

This guide will cover how to print booklets from a PC.

| <b>1.</b> From the document, select <b>File</b> $\rightarrow$ <b>Print</b> .                                                                           | Print                                                                                               |
|----------------------------------------------------------------------------------------------------|----------------------------------------------------------------------------------------------------|
| <ol> <li>Select the Xerox printer from the list of<br/>available printers.</li> <li>Select Printer Properties to open the print<br/>driver.</li> </ol> | Copies: 1<br>Print<br>Print<br>Print<br>Demo AltaLink C8145 V3 Ora<br>Offline<br>Printer Properties |
| 4. Select Print Settings, then Printing Options.                                                                                                    | Finishing                                                                                           |
| 5. Under Finishing, select Booklet Creation.                                                                                                    | No Stapling     No Hole Punching     No Folding                                                     |
|                                                                                                    | Vo Finishing<br>1 Staple                                                                            |
|                                                                                                    | 2 Staples                                                                                           |
|                                                                                                    | 2 Hole Punch                                                                                        |
|                                                                                                    | Folding                                                                                             |
|                                                                                                    | Multiple Finishing                                                                                  |
|                                                                                                    |                                                                                                    |
|                                                                                                    | Uerauit Settings                                                                                    |
| 6. Choose your preferred booklet finishing                                                                                                    | Booklet Creation X                                                                                  |
| Booklet Layout: Prints the booklet without     folding or stanling                                                                                     | Booklet Layout                                                                                      |
| Booklet Fold: Folds the booklet pages.                                                                                                    | Booklet Fold                                                                                        |
| Booklet Fold and Staple: Folds and                                                                                                    |                                                                                                    |
| staples the booklet pages automatically.                                                                                                    |                                                                                                    |
| • To remove page borders, uncheck the "Page Borders" option.                                                                                           | Page Borders                                                                                        |
| 7. Select icon highlighted in red to open <b>Booklet</b>                                                                                               |                                                                                                    |
| Adjustments.                                                                                                    | ? 🔠 OK Cancel                                                                                       |
| 8. Select correct Imposition Source.                                                                                                    | Imposition Source:                                                                                  |
| Imposed by Driver: The document is not in     a book spread, and the driver will pagingto                                                              | Imposed By Driver                                                                                   |
| it.                                                                                                    | Imposed By Driver                                                                                   |
| Pre-Imposed by App: The document is                                                                                                    | Use let Cation                                                                                      |
| already in a book spread, and the driver will                                                                                                    |                                                                                                    |
| not paginate it.                                                                                                    |                                                                                                    |

## ©2024 Loffler Companies

MN: St. Louis Park; Duluth; Mankato; Rochester; St. Cloud; Willmar; Grand Rapids; Thief River Falls | WI: Eau Claire; La Crosse; Green Bay IA: Sioux City; Spencer | NE: Norfolk | ND: Fargo; Grand Forks | SD: Aberdeen; Sioux Falls

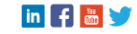

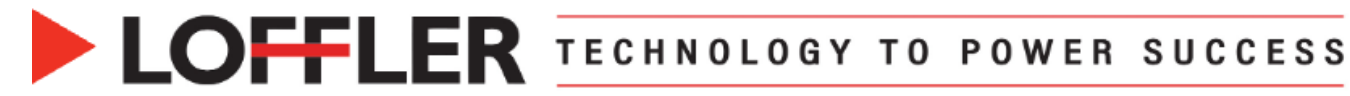

| <ul> <li>9. Select Booklet Paper Size:</li> <li>Use Job Setting: Paper size matches the original document size.</li> <li>Manual: Set the desired paper size.</li> <li>If Manual is chosen, select the size from the dropdown.</li> </ul> Note: Paper must be loaded in the tray in landscape orientation to print a booklet.                                                                                                    | Booklet Paper Size:<br>Use Job Setting<br>Use Job Setting<br>Manual<br>Booklet Paper Size:<br>Manual<br>Tabloid (11 x 17")                                                                                                    |
|----------------------------------------------------------------------------------------------------|----------------------------------------------------------------------------------------------------|
| <ul> <li>10. Make any other desired changes:</li> <li>Booklet Margins: Adjust the space around the pages, ensuring larger inner margins (gutter) for binding, preventing text from being cut off when the pages are folded and bound.</li> <li>Gutter: Specifies the width of the center margin between the page images.</li> <li>Creep: Specifies how much to shift the page images outward.</li> <li>Reading Order: Left to Right or Right to Left.</li> <li>11. Select OK and OK again.</li> </ul> | Booklet Adjustments X   Imposition Source: Imposed By Driver   Imposed By Driver V   Booklet Paper Size: Manual   Manual V   Tabloid (11 x 17") Imposed By Driver   Booklet Margins: Imposed By Driver   Standard V   Gutter: Imposed By Driver   24 Imposed By Driver   Imposed By Driver V   Booklet Margins: Imposed By Driver   Standard V   Gutter: Imposed By Driver   24 Imposed By Driver   Imposed By Driver Imposed By Driver   Gutter: Imposed By Driver   Imposed By Driver Imposed By Driver   Gutter: Imposed By Driver   Imposed By Driver Imposed By Driver   Imposed By Driver |

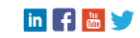

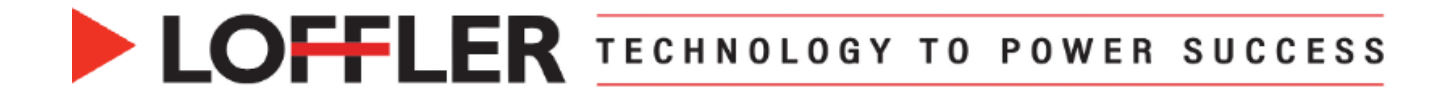

12. The 2-Sided Printing option will 1-Touch Printing Options Image Options Document Opt automatically be set to 2-Sided Print, Flip on Job Type: Short Edge. Normal Print ~ \*\*\* Paper: 13. Adjust the Xerox Black and White/Color -Tabloid (11 x 17") settings as needed. -White • -Plain **14.** If desired, click the icon highlighted in red to 🖓 2-Sided Printing: r save the settings as a **Preset** or **1-Touch**. This 2-Sided Print, Flip on Short Edge allows for easy recall of the settings in the future. : Finishing: - Booklet Creation • 15. Click OK to exit the Print Driver, then select Print. Xerox Black and White: Off (Use Document Color)  $\sim$ Print Quality: Enhanced  $\sim$ Output Destination: Automatic  $\sim$ Presets: Default Settings \* Ŧ ? 5 日

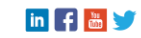